# 正しくお使いいただくために

本書では、「832SH s」を「本機」と表記します。あらかじめご了承ください。 各機能の操作については、「832SH s使い方ガイド」をご参照ください。

## ■ ご使用時の注意事項

| <b>①危険</b> | 本機に使用する電池パック・充電器(オプション品)・卓上ホルダー(オ<br>プション品)は、ソフトバンクが指定したものを使用してください。<br>●指定品以外のものを使用した場合は、電池パックの漏液・発熱・破裂・<br>発火や、充電器の発熱・発火・故障などの原因となります。       |
|------------|----------------------------------------------------------------------------------------------------|
| ⚠警告        | 本機・電池パック・充電器を、加熱調理機器(電子レンジなど)・高<br>圧容器(圧力釜など)の中に入れたり、電磁調理器(IH調理器)の上に<br>置いたりしないでください。<br>・電池パックの漏液・発熱・破裂・発火や、本機と充電器の発熱・発煙・<br>発火・故障などの原因となります。 |
|            | 充電器をコンセントに差し込むときは、卓上ホルダーの端子および<br>充電器のプラグや端子に導電性異物(鉛筆の芯や金属片、金属製の<br>ネックレス、ヘアピンなど)が触れないように注意して、確実に差し<br>込んでください。<br>●感電・ショート・火災などの原因となります。      |

- ●本機は3G方式とGSM方式に対応しております。
- ●約1ヶ月間、本機の電源をOffもしくは圏外にいた場合、ネットワーク自動調整の確認画面が表示されることがあります。ネットワーク自動調整を行わないと、カメラ、メディアプレイヤー、S!アプリなどを利用することができません。
- ●回線の解約後は、電話や通信機能だけでなく、カメラ、メディアプレイヤー、S!アプリなどを利用することができません。

● miniSD<sup>™</sup>、SD<sup>™</sup>は、SD Card Associationの商標です。

- ●S!アプリ、S!メール、PCメール、モバイルウィジェット、S!速報ニュース、S!電話帳バックアップは、ソフトバンクモバイル株式会社の登録商標または商標です。
- ●ベールビューは、シャープ株式会社の登録商標です。
- ●「Yahoo!」および「Yahoo!」「Y!」のロゴマークは、米国Yahoo! Inc.の登録商標または商標です。
- ●ソフトバンクの名称は日本国およびその他の国におけるソフトバンク株式会社の登録商標または商標です。

TCAUZA128AFZZ 09K 45.1 DS MK①

## 電池カバーの取り付け/取り外しについて

電池カバーを取り外すときは、①(電池カバーの〇印)を押しながら②の方向にスライドさせてください。

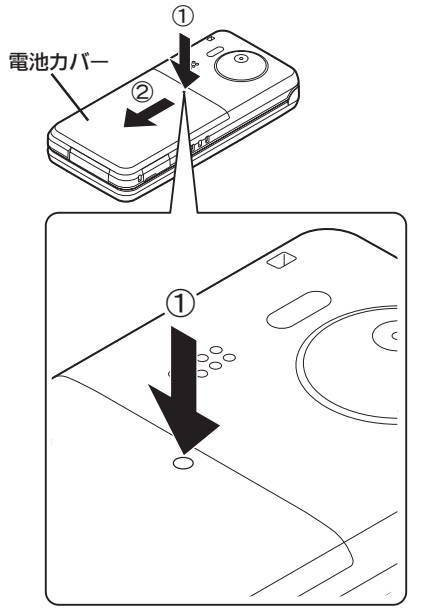

 電池カバーを取り付けるときは、電池カ バーをキャビネットの両端に合わせて、矢 印の方向にゆっくりとスライドさせてく ださい。

 無理に取り付けないでください。本機や 電池カバーを破損する恐れがあります。

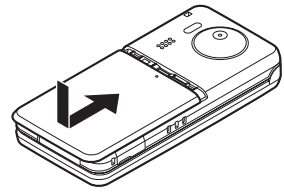

### 電池残量表示について

- 本機は、以下の操作で画面の電池残量表示を切り替えることができます。
- (ミニ電池表示)

● ◆「設定」◆ ● ◆本体設定画面で「画面表示設定」 ◆ ● ◆「ミニ電池表示」 ◆ ● ◆表示
 形式選択 ◆ ●

#### 残量

●電池残量の目安を表示します。 FULL LOW

| FULL                | LOW      | %          |
|---------------------|----------|------------|
| 充電完了<br>(スモールライト消灯) | 電池レベル1以下 | 電池残量の目安を表示 |
|                     |          |            |

#### 残り時間

| ●現在の状態で使用し続けたとき、電池レベル1になるまでの目安の時間を表示します。 | す。 |
|------------------------------------------|----|
|------------------------------------------|----|

| LOW      | 分          | 分        |
|----------|------------|----------|
| 電池レベル1以下 | 残り時間の目安を表示 | 残り時間の測定中 |

- ●画面消灯状態から起動したときなどは、現在の状況を反映するまでに時間がかかります。
- 充電中は、電池表示の背景がオレンジ色に変わり、残り時間は表示されなくなります。
- 「残量」、「残り時間」は目安であり、実使用を保証するものではありません。
   また、以下の状態になっても故障ではありません。
- 電池パック容量は、周囲温度の影響を受けます。また、充放電をくり返すことによって、 使用できる時間は短く、容量は少なくなっていきます。このため、残量と残り時間は、実際に使用できる時間との間に誤差を生じることがあります。
- 特に低温下では、残り時間まで使用できないことがありますので、ご注意ください。 ● 電池パックの性能劣化を軽減するように、充電が制御されています。

そのため、充電が完了しても電池残量表示は「100%」になりません。

## アンテナについて

本機には通信用のアンテナが内蔵されています。
 通信用内蔵アンテナ部分は、手で覆ったり、付近に金属を含むシールを貼ると感度に影響しますので、ご注意ください。

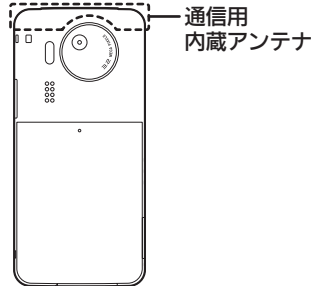

## 本機でメモリカードデータを表示/再生できないとき

- パソコンで、データの保存場所を確認してください。
- 下図のように、「PRIVATE」フォルダの中に「MYFOLDER」、「VODAFONE」の両方のフォル ダが作成されているとき、本機では「VODAFONE」フォルダのデータを再生/表示できま せん。

#### D PRIVATE

└ MYFOLDER …再生/表示できる

□ VODAFONE …「MYFOLDER」が作成されているとき、再生/表示できない

このときは、次の作業を行い、データを「MYFOLDER」内の指定フォルダへ移行する必要があります。

- 1. 別紙「**ユーティリティーソフトウェアについて**」で案内しているURLにアクセスして、 ユーティリティーソフトウェアをダウンロードする。
- 2. ユーティリティーソフトウェア内の「**メモリカード転送ソフト**」を使ってデータを移 行する。(一部移行できないデータもあります。)
- SD<sup>TM</sup>メモリカード/miniSD<sup>TM</sup>メモリカードスロット搭載のシャープ携帯電話から本機に 機種変更したときも、「**メモリカード転送ソフト**」でデータを指定フォルダに移行する必要 があります。

## S!メールについて

- ●本機は、300Kバイトを超える添付ファイル(最大1Mバイト)を送受信できます。
- (大容量ファイル添付機能)
- 本機能をご利用のときには通信料がかかります。
- パケット通信を安心してご利用いただくために、パケット定額サービスをご用意しております。詳しくはソフトバンクモバイルホームページ(http://www.softbank.jp)をご参照ください。
- 相手が1Mバイトまでのメールを受信できないときは、メールが途中でカットされたり、 ファイルが添付されないことがあります。300Kバイト以内で送信し直してください。
- 受信したメールは、添付ファイルを含むメール全文が自動的に受信されます。特に海外では、 パケット定額サービスの対象外となり、通信料が高額になる可能性がありますので、ご注意 ください。(本文の一部を受信して、必要なメールだけを全文受信することもできます。)

## ■自動受信/添付ファイルに関する設定

| 共通操作→ △→「設定」→ ●→「S!メール設定」→ ●→下記の操作   |                                                       |  |
|--------------------------------------|-------------------------------------------------------|--|
| 国内での利用時にS!メールを自動<br>受信しない [手動受信(日本)] | 「受信設定(日本)」→ ● →「手動受信」→ ● (※1)                         |  |
| 海外での利用時にS!メールを自動<br>受信しない [手動受信(海外)] | 「受信設定(海外)」 ▶ ● ▶「手動受信」 ▶ ● (※1)                       |  |
| 送信するメールサイズの上限を設<br>定したい [メール作成サイズ]   | 「メール作成サイズ」 <b>◆●</b> ◆「300KB」/「1MB」 <b>◆●</b><br>(※2) |  |
| 受信するメールサイズを制限した<br>い [受信サイズ制限]       | 「受信サイズ制限」● ●●「300KB」● ● (※3)                          |  |
| 添付画像を拡大表示したい<br>[画像表示設定]             | 「画像表示設定」 ● ● ● 「2倍拡大表示」 ● ● (※4)                      |  |
| 添付ファイルの自動表示/再生を<br>設定したい [添付自動表示]    | 「添付自動表示」 ◆ ● ◆「画像」/「音楽」 ◆ ● ◆「On」/<br>「Off」 → ● (※4)  |  |
| 撮影/録音した添付ファイルを保<br>存しない [ファイル送信時設定]  | 「ファイル送信時設定」◆●◆「保存せず送信」◆●<br>(※4)                      |  |

※1 「自動受信」のときは、添付ファイルを含む全文が自動的に受信されます。通信料が高額になる可能性がありますので、ご注意ください。

- ※2 お買い上げ時は、ファイル添付によってメールサイズが300Kバイトを超えるとき、 メール作成サイズの確認画面が表示されます。
- ※3「300KB」に設定したとき、300Kバイトを超えるメールは、超過部分がサーバーで 300Kバイト以内に縮小されます。(画像以外の添付ファイルのときは、削除されます。) また、一度サーバーから受信したメールを、再度異なるサイズで受信することはでき ませんので、ご注意ください。

※4 PCメールにも設定内容が反映されます。

#### ■指定自動受信に関する設定

● 種類やアドレスを指定して、自動受信するS!メールを限定できます。

| (共通操作)→「設定」→ ● →「S!メール設定」→ ● →「受信設定(日本)」/「受信設定(浴<br>外)」→ ● →「指定自動受信」→ ● →下記の操作 |                                                                 |  |  |
|--------------------------------------------------------------------------------|-----------------------------------------------------------------|--|--|
| 種類を選ぶ(複数選択可)                                                                   | メールの種類選択◆●(□/☑)◆≥                                               |  |  |
| 個別アドレスを登録する                                                                    | 「個別アドレス」→ 🕾 → 番号選択 → 💿 → 宛先選択方法<br>選択 → • ● → 宛先選択/入力 → • ● → 🖻 |  |  |
| 登録した個別アドレスを削除する                                                                | 「個別アドレス」 ◆ 善 ◆アドレス選択 ◆ 善 ◆ 「削除」<br>◆ ● ◆ 「はい」 ◆ ● ◆ ♡           |  |  |
| 登録した個別アドレスを全件削除<br>する                                                          | 「個別アドレス」 ◆ 善 ◆ アドレス選択 ◆ 善 ◆ 「設定リ<br>セット」 ◆ ● ◆「はい」 ◆ ● ◆ ፵      |  |  |

# 電池パックの持ちと消耗軽減について

●次のような操作や設定をしたときは、電池パックの消耗が早くなるため、本機の利用可能時間が短くなります。

なお、電池パックは消耗品です。十分に充電しても使用できる時間が極端に短くなったら、 交換時期です。新しい電池パックをお買い求めください。

- 〈操作(例)〉
- ■ウィジェットの自動通信
- ■頻繁なポジション(オープン/クローズ)変更
- メール作成など連続したボタン操作
- ■カメラでの撮影
- 音楽再生やボイスレコーダーでの録音/再生
- 〈設定(例)〉
- ■画面表示時間や照明の点灯時間を長く設定したとき
- 照明や画面を明るくなるよう調整したとき
- ■サブ画面の点灯時間を長く設定したとき
- ■赤外線通信機能を「On」(有効)にしているとき
- 次の設定を変更すると、電池パックの消耗を軽減できます。
   ご使用にあわせた設定をおすすめします。

〈照明や表示時間に関する設定〉

- 照明:点灯時間を短く、明るさを暗い設定にするほど軽減できます。
   ◆「設定」 ◆ ◆本体設定画面で「画面表示設定」 ◆ ◆「照明」 ◆ ◆「点灯時間」/「明るさ調整」 ◆ ◆時間選択/明るさ選択 ◆ ●
- 画面表示時間:点灯時間を短くするほど軽減できます。
- ◆「設定」◆ ◆本体設定画面で「画面表示設定」◆ ◆「画面表示時間」◆ ◆時 間選択◆ ●

〈サブ画面に関する設定〉

- **サブ画面**:点灯時間を短くするほど軽減できます。
- ●◆「設定」◆●◆本体設定画面で「画面表示設定」◆●◆「サブ画面」●●◆「点灯時間」◆●◆時間選択◆●
- 〈ボタン照明に関する設定〉
- キー照明設定:「Off」にすると、「On」に比べて軽減できます。
- ●◆「設定」◆●◆本体設定画面で「キー照明設定」◆●◆「Off」◆●

## その他機能について

- ・本機を使用中に
   (評書)を長押しすると、周りの人(正面以外)から画面表示を見えにくくする ことができます。[ベールビュー(のぞき見防止)]
- ベールビューを設定すると、画面の表示色が変わることがあります。
- さまざまなアプリケーション(ウィジェット)を待受画面に貼ることで、ほしい情報や機能を すぐに入手/起動できます。
  - 画面点灯時は、ウィジェットを操作していなくても、自動で通信を行うことがあります。自動更新しないようにするには、次の操作を行ってください。
     ◆「エンタメ」◆ ◆「モバイルウィジェット」◆ ◆「設定」◆ ◆「自動更新設定」◆ ◆「Off」◆ ●
- ソフトバンクショップなどでS!速報ニュースや、S!電話帳バックアップのサービス利用申し込みを行ったときは、ネットワーク自動調整後に自動で通信が行われるようになります。
- ■自動で通信しないようにするには、次の操作を行ってください。
   S!速報ニュース

S!電話帳バックアップ
 ● ◆「電話機能」◆ ● ◆「S!電話帳バックアップ」◆ ● ◆「自動同期設定」◆ ● ◆操作
 用暗証番号入力◆ ● ◆「On / Off設定」◆ ● ◆「Off」● ●

## PCメールについて

- ●PCメールアカウントを設定すると、パソコン用のアドレスのメールを本機で送受信できます。
- 次のようなときには、パケット通信料が高額になる可能性がありますので、ご注意ください。
- ■データ量の多いメールを送受信するとき
- 自動的にメールを受信するよう設定しているとき(「自動新着チェック」が「On」)
- ■新着チェックの間隔を短く設定しているとき (新着メールがなくてもパケット通信料が発生することがあります。)

## ■海外利用時のご注意

- ●海外では、パケット定額サービスの対象外となります。
- 次のときは、サーバーに新着メールがなくてもパケット通信料が発生することがありますので、ご注意ください。
- ■新着チェック設定の「海外使用時」を「有効」に設定しているとき
- 頻繁に新着メールを確認したとき